To create a reservation on the Mary Sue Coleman Hall (MSCH) LSI 400/600MHz NMR Calendar:

1. Navigate to the BioNMR core page: Https://umich.corefacilities.org/service\_center/show\_external/4650

2. At the upper right hand of the page, click the "Sign In" button and enter your iLab username and password.

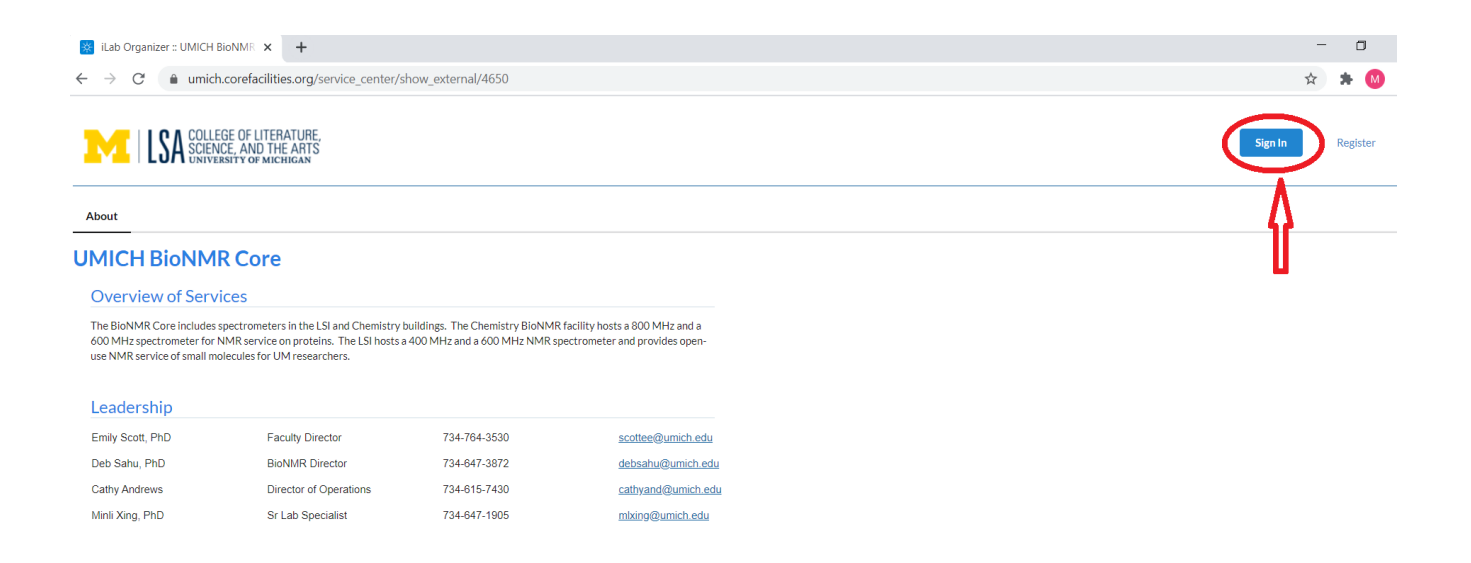

3. After login, select the Schedule Equipment tab (NOT 'reservation' tab!)

| WICH BioNMR Core                                 | × +                                                                            |                                            |                                      |                                        |                                |               |                |                                  | - 0                                           |
|--------------------------------------------------|--------------------------------------------------------------------------------|--------------------------------------------|--------------------------------------|----------------------------------------|--------------------------------|---------------|----------------|----------------------------------|-----------------------------------------------|
| ← → C 🔒 umic                                     | h.corefacilities.org/service_center/4                                          | 650/?tab=about                             |                                      |                                        |                                |               |                | ž                                | * 🗯 М                                         |
| ≡ Cross <b>Lab</b>                               | iLab Operations Software                                                       |                                            |                                      | Search                                 | ۵                              | Go            | Minli Xing 👻   | Help                             | Sign Out                                      |
| UMICH B                                          | ioNMR Core                                                                     |                                            |                                      | Ŷ                                      |                                | 1             | <u>-</u>  LS#  | COLLEGE<br>SCIENCE,<br>UNIVERSIT | OF LITERATUR<br>AND THE ART<br>'Y OF MICHIGAN |
|                                                  |                                                                                |                                            | About Our Core S                     | chedule Equipment Request Services     | View All Requests Reserva      | ions People   | Reporting      | Billing Ad                       | ministration                                  |
| Overview of Ser                                  | vices                                                                          |                                            |                                      |                                        |                                |               |                |                                  | Ø                                             |
| The BioNMR Core include<br>provides open-use NMR | es spectrometers in the LSI and Chem<br>service of small molecules for UM rese | istry buildings. The Chemistry<br>archers. | r BioNMR facility hosts a 800 MHz an | d a 600 MHz spectrometer for NMR servi | ice on proteins. The LSI hosts | a 400 MHz and | d a 600 MHz NI | MR spectron                      | neter and                                     |
|                                                  |                                                                                |                                            |                                      |                                        |                                |               |                |                                  |                                               |
| Leadership                                       |                                                                                |                                            |                                      |                                        |                                |               |                |                                  |                                               |
| Emily Scott, PhD                                 | Faculty Director                                                               | 734-764-3530                               | scottee@umich.edu                    |                                        |                                |               |                |                                  |                                               |
| Deb Sahu, PhD                                    | BioNMR Director                                                                | 734-647-3872                               | debsahu@umich.edu                    |                                        |                                |               |                |                                  |                                               |
| Cathy Andrews                                    | Director of Operations                                                         | 734-615-7430                               | cathyand@umich.edu                   |                                        |                                |               |                |                                  |                                               |
| Minli Xing, PhD                                  | Sr Lab Specialist                                                              | 734-647-1905                               | mlxing@umich.edu                     |                                        |                                |               |                |                                  |                                               |
|                                                  |                                                                                |                                            |                                      |                                        |                                |               |                |                                  |                                               |

4. Click on the instrument "Bruker 600 MHz with Prodigy broadband probe (3214 LSI)" to reserve the 600, or click on "Varian 400 w/inverse probe (3214 LSI)" to reserve the 400.

| ľ | 😰 UMICH BIONMR Core x +                                                                         |                                   | - 0           |
|---|-------------------------------------------------------------------------------------------------|-----------------------------------|---------------|
|   | ← → C                                                                                           |                                   | ት 🔺 🙆         |
| 1 | E CrOSSLab   iLab Operations Software Search. Q Co                                              | ng 🔹 Helj                         | Sign Out 🕒    |
|   | About Our Core Schedule Equipment Request Services View All Requests Reservations People Report | ing Billing Ad                    | Iministration |
|   | Bruker 800 MHz w/cryoprobe (1047 Chem). description pricing                                     | View Schedu<br>Review Usag        | e 🚺 🎺 🤍       |
|   | Rruker 600 MHz w/cryonrohe (2060 Chem) description pricing                                      | Upload Usage<br>Take Offline      | 2             |
|   | DI UNEL OVO MULE WASTONIO (EVOU SUTETI), USSUBILIO DI MUTO                                      | View Schedule<br>Initiate Trainin | 9             |
|   |                                                                                                 | Review Usage<br>Upload Usage      |               |
|   | Varian 400 MHz w/inverse probe (3214 LSI), description pricing                                  | Take Offline<br>View Schedu       | e 🍼 🤍         |
|   | Д                                                                                               | Review Usag                       | e 🕖           |
| ÷ | V                                                                                               | Take Offline                      |               |
| L | Bruker 600 MHz w/Prodigy broadband probe (3214 LSI), description pricing                        | View Schedu                       | e 🧳 🤎         |
| ۲ |                                                                                                 | Review Usag                       | e             |
|   |                                                                                                 | Upload Usage                      | ē             |

5. Click and drag on the time frame you would like to schedule your reservation for.

| Week (7 D | ays) - 🗇 🖨  |             |             | Sun, 25 Oct - Sat, 31<br>Eastern Time (US & Ca | Oct 2020 >  |                         | Calendar Detail |
|-----------|-------------|-------------|-------------|------------------------------------------------|-------------|-------------------------|-----------------|
|           | Sun, 25 Oct | Mon, 26 Oct | Tue, 27 Oct | Wed, 28 Oct                                    | Thu, 29 Oct | Fri, 30 Oct             | Sat, 31 Oct     |
| 2:00 AM   | Self Use    | Self Use    | Self Use    | Self Use                                       | Self Use    | Self Use                | Self Use        |
| 1:00 AM   |             |             |             |                                                |             |                         |                 |
| 2:00 AM   |             |             |             |                                                |             |                         |                 |
| 3:00 AM   |             |             |             |                                                |             |                         |                 |
| 4:00 AM   |             |             |             |                                                |             | 04:08 AM - 04:39 AM     |                 |
| 5:00 AM   |             |             |             |                                                |             | ٨                       |                 |
| 6:00 AM   |             |             |             |                                                |             | 4                       |                 |
| 7:00 AM   |             |             |             |                                                |             | U                       |                 |
| 8:00 AM   |             |             |             |                                                | Cli         | ick and drag on the tim | ie frame        |
| 9:00 AM   |             |             |             |                                                | уо          | u would like to reserv  | e               |

6. A window will pop up with reservation details. Enter your name and click "Next"

| 4:15 AM                   | - 04:57 AM Cr          | eate Reserva       | ation                                                                                       |
|---------------------------|------------------------|--------------------|---------------------------------------------------------------------------------------------|
| Event Type                | Reservation            | •                  | Search within: <ul> <li>Current Customers</li> <li>This institution</li> <li>All</li> </ul> |
| Customer<br>type in the p | person's first name th | en last name for w | hom you'd like to create a reservation                                                      |
| 1                         |                        | a enter y          | /our name                                                                                   |
|                           | or more characters     |                    | V                                                                                           |
| Please enter 2            | e of more endracters   |                    |                                                                                             |

7. To modify the time, click on the **yellow pencil icon** and enter new time, and click on the **green check mark icon** to save the change. Under **payment information**, select the short code you want to use. When all is done, click on "**Save Reservation**" at the end of the screen on the left side.

| General                                         | Comments                                                                     | Contacts                                 |                 |                      |            |              |
|-------------------------------------------------|------------------------------------------------------------------------------|------------------------------------------|-----------------|----------------------|------------|--------------|
| Reservation                                     | details 🕕 Unsave                                                             | d reservation - clic                     | k save reservat | tion                 |            | R            |
| For: LSI 600<br>Lab: <u>Sahu,</u><br>Created on | 0 - Self Use \$7.20/hr<br><u>Debashish (UMich) I</u><br>: October 30, 2020 1 | (All Customers) - M<br><u>ab</u><br>1:22 | ly Reservation  |                      |            | I            |
| Event Note                                      | s:                                                                           |                                          | note            | e visible to anyone  | ✓ 🥹        |              |
| Times                                           |                                                                              |                                          |                 |                      |            |              |
| Scheduled                                       | <b>St</b><br>Oct 30 202                                                      | art<br>0 12:55 PM                        | Oct 30          | End<br>2020 01:52 PM | <b>⊘</b> < | <del>;</del> |
| Repeating e                                     | vent                                                                         |                                          |                 |                      |            |              |
| Enabled Use and cost                            | st of reservation                                                            |                                          |                 |                      |            |              |
| Duration                                        | Effecti                                                                      | ve Rate                                  | Amount          | Use Type             |            |              |
| 0.95 hours                                      | \$7.20                                                                       |                                          | = \$6.84        | Self Use Base Rat    | te         |              |
|                                                 |                                                                              | -                                        |                 |                      |            |              |
| 🔚 Save Reserva                                  | ation 💧 Cancel C                                                             | hanges 💲 Save 8                          | & Confirm Usage |                      |            |              |

| Payment informati   | on                           |                         |                     |                 |                |      |
|---------------------|------------------------------|-------------------------|---------------------|-----------------|----------------|------|
| Please enter the Sh | iort Code 🔞                  |                         |                     |                 |                |      |
| %                   | Short Code                   | 1                       |                     |                 |                |      |
| 1 100.0 %           | Select Shor                  | rt Code                 |                     |                 | $\neg$         |      |
|                     |                              |                         |                     |                 |                | J    |
| 100.0%              | Total                        | Allocated 🙆             |                     |                 |                |      |
| 100.070             | 101411                       |                         |                     |                 |                |      |
|                     |                              |                         |                     | + Sp            | lit Charge     |      |
| ✓ Use the same pa   | avment information for all a | add-on charges          |                     |                 |                |      |
|                     | .,                           |                         |                     |                 |                |      |
|                     |                              |                         |                     |                 |                |      |
|                     |                              |                         |                     |                 |                |      |
| General             | Comments Cont                | acte                    |                     |                 |                |      |
| General             | Joininents Cont              | .dol5                   |                     |                 |                |      |
|                     | •                            |                         |                     |                 |                |      |
| Reservation det     | ails Unsaved reser           | vation - click save     | reservation         |                 |                |      |
| For: LSI 600 - S    | elf Use \$7.20/hr (All Cu    | stomers) - My Rese      | rvation             |                 |                |      |
| Lab: Sahu, Deba     | ashish (UMich) Lab           |                         |                     |                 |                |      |
| Created on: Oct     | tober 30, 2020 11:22         |                         |                     |                 |                |      |
|                     |                              |                         |                     |                 |                |      |
| Event Notes:        |                              |                         | note visib          | le to anvone    | ✓ 🙆            |      |
|                     |                              |                         |                     |                 |                |      |
|                     |                              |                         |                     |                 | _              |      |
|                     |                              |                         |                     |                 |                |      |
|                     |                              |                         |                     |                 | - 45           |      |
| Times               |                              |                         |                     |                 | V              |      |
|                     | Start                        |                         | En                  | d               | $\dot{\frown}$ |      |
| Scheduled           |                              | 5 5 4                   |                     |                 |                |      |
| Scheuuleu           | Oct 30 2020 12:5             | 5 PM                    | Oct 30 2020         | 01:52 PM        | 💿 Save 🛛 R     | eset |
| 1                   |                              |                         |                     |                 |                |      |
|                     |                              |                         |                     |                 |                |      |
| Repeating even      | t                            |                         |                     |                 |                |      |
| Enabled             |                              |                         |                     |                 |                |      |
|                     |                              |                         |                     |                 |                |      |
| Use and cost of     | reservation                  |                         |                     |                 |                |      |
|                     |                              |                         |                     |                 |                |      |
|                     | Please save                  | or cancel your time edi | ts to display the e | stimated price. |                |      |
| \$7                 |                              |                         | 1000                |                 |                |      |
| U.95 (278           | \$7.20                       | E C                     | -6.84 Sel           |                 |                |      |
|                     |                              | 5                       | ~                   |                 |                |      |
| Save Reservation    | 💧 Cancel Changes             | 💲 Save & Confir         | m Usage             |                 |                |      |
|                     |                              |                         |                     |                 |                |      |